Adobe® FLASH CS5 GRUNDER

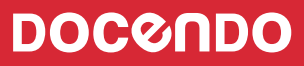

## Innehållsförteckning

| I Inledning                                        | 5                                     |
|----------------------------------------------------|---------------------------------------|
| Adobe Flash Player                                 | 5                                     |
| Utbildningsmaterialet                              | 5                                     |
| 2 Autoritan                                        |                                       |
| Z Arbelsylan                                       | <b>0</b> 0                            |
| Starta programmet och oppna en m                   | 0 0<br>ر                              |
| Starta riasii                                      | 00<br>7                               |
| Översikt äver programfänstrat                      | <i>ا</i> ا<br>م                       |
| Manurad ach namafilk                               | ن 0<br>م                              |
| Scopon                                             | 0<br>و                                |
| Tidelinian                                         | u<br>0                                |
| l agar                                             | 7۲<br>0                               |
| Lager<br>Panolor                                   | ر<br>۱۱                               |
| r alleler                                          | ۱۵<br>۱۵                              |
| Ribliotok                                          | ۱۱                                    |
| Varktygspapalan                                    | ۱۱<br>۱۱                              |
| Panelen Egenskaper                                 | ייייייייייייייייייייייייייייייייייייי |
| Hiälafunktionen                                    | ۲۲                                    |
| Stänga en fil och avsluta programmet               | را<br>13                              |
| Stanga en Hoch avsitta programmet                  | دا<br>۱3                              |
| Avsluta programmet                                 | دا<br>۱3                              |
|                                                    |                                       |
| 3 Verktyg och inställningar                        | 14                                    |
| Dokumentegenskaper                                 | 14                                    |
| Verktygspanelen                                    | 15                                    |
| Markeringsverktygen                                | 15                                    |
| Omforma fritt och övertoningsomformning            | 16                                    |
| Verktygen 3D-rotation och 3D-förflyttning          | 16                                    |
| Lasso                                              | 1/                                    |
| Kitstiftsverktyget                                 | 1/                                    |
| lext- och linjeverktygen                           | 1/                                    |
| Kektangel-, oval- och polygonverktygen             | /ا                                    |
| Penn- och penselverktygen                          | ۲۱                                    |
| Verktyget Deco                                     | לו<br>10                              |
| verktygen Ben och Bindning                         | לו<br>10                              |
| rarg- och retuschverktyg                           | לו<br>מכ                              |
| Andra targ pa objekt                               | 20<br>مر                              |
| Pitinetällninger                                   | 20<br>רכ                              |
| nunstallilligar                                    | <i>11</i><br>גר                       |
| Anvanubara paneler och verktygstält                | 24<br>/ כ                             |
| i aileieii justera<br>Panalarna Färg och Förgrutor | ۲4۲4<br>مرد                           |
| 1 ancicina laig och laigi uloi                     | Ľ4                                    |
| Panelen Omforma                                    | 25                                    |

| Symboltyper       27         Skapa en symbol       28         Redigera symboler       29         Bibliotek i Flash       30         Skapa symbol från biblioteket       30         Ta bort mapp eller symbol från biblioteket       30         Delade och externa bibliotek       30         Hämta symboler från externa bibliotek       31         Tillämpningsuppgifter       32 <b>5 Tidslinjen och lagerpanelen</b> 33         Bildrutor och olika nyckelbildrutor       33         Bildrutor och olika nyckelbildrutor       33         Bildrutehastighet       34         Lager       35         Arbeta med lager       36         Ändra ordningsföljd på lager       36         Lageregenskaper       37         Redigera lager       39         Lagermappar       41         Tillämpningsuppgifter       42 <b>6 Text</b> 43         Sammanhangsanpassa teckensnitt       43         Sammanhangsanpassa teckensnitt       43         Sammanhangsanpassa teckensnitt       44         Formatera, justera och flytta text       46         Redigera och omforma text       46         Skapa en klassisk interpolering <th></th> <th></th>    |                                                |          |
|----------------------------------------------------------------------------------------------------|------------------------------------------------|----------|
| Skapa en symbol       28         Redigera symboler       29         Bibliotek i Flash.       30         Skapa symbol från biblioteket       30         Ta bort mapp eller symbol från biblioteket       30         Delade och externa bibliotek       30         Hämta symboler från externa bibliotek       31         Tillämpningsuppgifter       32 <b>5 Tidslinjen och lagerpanelen</b> 33         Bildrutor och olika nyckelbildrutor       33         Nyckelbildruta för egenskaper       34         Ta bort bildrutor       34         Bildrutehastighet       34         Lager       36         Ändra ordningsföljd på lager       36         Körelsestödlinjelager       38         Rörelsestödlinjelager       38         Rörelsestödlinjelager       39         Lagermappar       41         Tillämpningsuppgifter       42 <b>6 Text</b> 43         Sammanhangsanpassa teckensnitt       43         Sakeningskontroll       49         Tillämpningsuppgift       50 <b>7 Animera</b> 51         Animeringar       51         Animeringar       52         Skapa en klas                                                                | Symboltyper                                    | 27       |
| Redigera symboler29Bibliotek i Flash30Skapa symbol från biblioteket30Ta bort mapp eller symbol från biblioteket30Delade och externa bibliotek30Hämta symboler från externa bibliotek31Tillämpningsuppgifter32 <b>5 Tidslinjen och lagerpanelen</b> 33Bildrutor och olika nyckelbildrutor33Nyckelbildruta för egenskaper34Ta bort bildrutor34Bildrutehastighet34Lager35Arbeta med lager36Ändra ordningsföljd på lager36Lageregenskaper37Stödlinjelager38Mörelsestödlinjelager39Lagermappar41Tillämpningsuppgifter43Sammanhangsanpassa teckensnitt43Sammanhangsanpassa teckensnitt43Skö och ersätt48Stavningskontroll49Tillämpningsuppgift507 Animera51Animeringar54Förinställda rörelser56Interpolera längs en klassisk rörelsestödlinje58                                                                                                    | Skapa en symbol                                | 28       |
| Bibliotek i Flash                                                                                                    | Redigera symboler                              | 29       |
| Skapa symbol från biblioteket       30         Ta bort mapp eller symbol från biblioteket       30         Delade och externa bibliotek       30         Hämta symboler från externa bibliotek       31         Tillämpningsuppgifter       32 <b>5 Tidslinjen och lagerpanelen</b> 33         Bildrutor och olika nyckelbildrutor       33         Nyckelbildruta för egenskaper       34         Ta bort bildrutor       34         Bildrutehastighet       34         Lager       36         Arbeta med lager       36         Arbeta ager.       37         Redigera lager       37         Redigera lager       39         Lagermappar       41         Tillämpningsuppgifter       42 <b>6 Text</b> 43         Sammanhangsanpassa teckensnitt       43         Sammanhangsanpassa teckensnitt       44         Formatera, justera och flytta text       46         Sök och ersätt       48         Stavningskontroll       49         Tillämpningsuppgift       50 <b>7 Animera</b> 51         Animeringar       51         Animeringar       52         Skapa en rörelseinte                                                                | Bibliotek i Flash                              | 30       |
| Ta bort mapp eller symbol från biblioteket       30         Delade och externa bibliotek       31         Tidlämpningsuppgifter       32 <b>5 Tidslinjen och lagerpanelen</b> 33         Bildrutor och olika nyckelbildrutor       33         Nyckelbildruta för egenskaper.       34         Ta bort bildrutor       34         Bildrutehastighet       34         Lager       35         Arbeta med lager       36         Lageregenskaper       37         Redigera lager       38         Rörelsestödlinjelager       38         Rörelsestödlinjelager       38         Maskeringslager       39         Lagermappar       41         Tillämpningsuppgifter       42 <b>6 Text</b> 43         Sammanhangsanpassa teckensnitt       43         Skök och ersätt       48         Stavningskontroll       49         Tillämpningsuppgift       50 <b>7 Animera</b> 51         Animeringar       52         Skapa en rörelseinterpolering       52         Skapa en rörelseinterpolering       52         Skapa en rörelseinterpolering       54         Förinställda rörelser                                                                     | Skapa symbol från biblioteket                  | 30       |
| Delade och externa bibliotek       30         Hämta symboler från externa bibliotek       31         Tillämpningsuppgifter       32 <b>5 Tidslinjen och lagerpanelen</b> 33         Bildrutor och olika nyckelbildrutor       33         Nyckelbildruta för egenskaper.       34         Ta bort bildrutor       34         Bildrutehastighet       34         Lager       36         Arbeta med lager       36         Ändra ordningsföljd på lager.       36         Lageregenskaper       37         Redigera lager       38         Rörelsestödlinjelager       38         Maskeringslager.       39         Lagermappar.       41         Tillämpningsuppgifter       42 <b>6 Text.       43</b> Teckensnitt       43         Sammanhangsanpassa teckensnitt       43         Sammanhangsanpassa teckensnitt       44         Formatera, justera och flytta text       46         Redigera och omforma text       46         Sök och ersätt       48         Stavningskontroll       49         Tillämpningsuppgift       50 <b>7 Animera</b> 51         Animeringar                                                                          | Ta bort mapp eller symbol från biblioteket     | 30       |
| Hämta symboler från externa bibliotek       31         Tillämpningsuppgifter       32 <b>5 Tidslinjen och lagerpanelen</b> 33         Tidslinjen       33         Bildrutor och olika nyckelbildrutor       33         Nyckelbildruta för egenskaper.       34         Ta bort bildrutor       34         Bildrutehastighet       34         Lager       36         Ärdra ordningsföljd på lager.       36         Lageregenskaper       37         Redigera lager.       38         Rörelsestödlinjelager       38         Maskeringslager.       39         Lagermappar.       41         Tillämpningsuppgifter       43         Teckensnitt       43         Sammanhangsanpassa teckensnitt       43         Sakor ch ersätt.       48         Stök och ersätt.       48         Stavningskontroll       49         Tillämpningsuppgift       50 <b>7 Animera</b> 51         Animeringar       52         Skapa en rörelseinterpolering       52         Skapa en rörelseinterpolering       52         Skapa en rörelseinterpolering       54         Förinställda rörelser       <                                                            | Delade och externa bibliotek                   | 30       |
| Tillämpningsuppgifter       32         5 Tidslinjen och lagerpanelen       33         Tidslinjen       33         Bildrutor och olika nyckelbildrutor       33         Nyckelbildruta för egenskaper       34         Ta bort bildrutor       34         Bildrutehastighet       34         Lager       36         Ändra ordningsföljd på lager       36         Lageregenskaper       37         Redigera lager       38         Rörelsestödlinjelager       38         Maskeringslager       39         Lagermappar       41         Tillämpningsuppgifter       42         6 Text       43         Teckensnitt       43         Sammanhangsanpassa teckensnitt       43         Sammanhangsanpassa teckensnitt       44         Formatera, justera och flytta text       46         Redigera och omforma text       46         Sök och ersätt       48         Stavningskontroll       49         Tillämpningsuppgift       50         7 Animera       51         Animeringar       52         Skapa en rörelseinterpolering       52         Skapa en rörelseinterpolering       52 <td>Hämta symboler från externa bibliotek</td> <td>31</td> | Hämta symboler från externa bibliotek          | 31       |
| 5 Tidslinjen och lagerpanelen       33         Tidslinjen       33         Bildrutor och olika nyckelbildrutor       33         Nyckelbildruta för egenskaper       34         Ta bort bildrutor       34         Bildrutehastighet       34         Lager       36         Arbeta med lager       36         Ändra ordningsföljd på lager       36         Lageregenskaper       37         Redigera lager       37         Stödlinjelager       38         Rörelsestödlinjelager       38         Maskeringslager       39         Lagermappar       41         Tillämpningsuppgifter       42 <b>6 Text.       43</b> Sammanhangsanpassa teckensnitt       43         Sammanhangsanpassa teckensnitt       44         Formatera, justera och flytta text       46         Redigera och omforma text       46         Sök och ersätt       48         Stavningskontroll       49         Tillämpningsuppgift       50         7 Animera       51         Animeringar       51         Skapa en klassisk interpolering       52         Skapa en rörelseinterpolering       52     <                                                              | Tillämpningsuppgifter                          | 32       |
| Tidslinjen.       33         Bildrutor och olika nyckelbildrutor       33         Nyckelbildruta för egenskaper.       34         Ta bort bildrutor       34         Bildrutehastighet       34         Lager       35         Arbeta med lager       36         Ändra ordningsföljd på lager.       36         Lageregenskaper       37         Redigera lager       38         Rörelsestödlinjelager       38         Rörelsestödlinjelager       39         Lagermappar.       41         Tillämpningsuppgifter       42         6       Text.       43         Teckensnitt       43         Sammanhangsanpassa teckensnitt       43         Sakeringslager.       44         Formatera, justera och flytta text       46         Redigera och omforma text       46         Sök och ersätt       48         Stavningskontroll       49         Tillämpningsuppgift       50         7       Animeringar       51         Animeringar       51         Animeringar       52         Skapa en rörelseinterpolering       52         Skapa en rörelseinterpolering       52                                                                       | 5 Tidslinjen och lagerpanelen                  | 33       |
| Bildrutor och olika nyckelbildrutor       33         Nyckelbildruta för egenskaper.       34         Ta bort bildrutor       34         Bildrutehastighet       34         Lager       35         Arbeta med lager       36         Ändra ordningsföljd på lager.       36         Lageregenskaper       37         Redigera lager.       37         Stödlinjelager       38         Rörelsestödlinjelager.       39         Lagermappar.       41         Tillämpningsuppgifter       42 <b>6 Text.       43</b> Teckensnitt       43         Sammanhangsanpassa teckensnitt       43         Textinställningar       44         Formatera, justera och flytta text       46         Redigera och omforma text       46         Sök och ersätt       48         Stavningskontroll       49         Tillämpningsuppgift       50 <b>7 Animera</b> 51         Animeringar       52         Skapa en rörelseinterpolering       52         Skapa en rörelseinterpolering       52         Skapa en rörelseinterpolering       52         Skapa en rörelseinterpolering       54 <td>Tidslinjen</td> <td>33</td>                                      | Tidslinjen                                     | 33       |
| Nyckelbildruta för egenskaper                                                                                                    | Bildrutor och olika nyckelbildrutor            | 33       |
| Ta bort bildrutor       34         Bildrutehastighet       34         Lager       35         Arbeta med lager       36         Ändra ordningsföljd på lager.       36         Lageregenskaper       37         Redigera lager.       37         Stödlinjelager       38         Rörelsestödlinjelager       38         Maskeringslager.       39         Lagermappar.       41         Tillämpningsuppgifter       42 <b>6 Text.       43</b> Sammanhangsanpassa teckensnitt       43         Sammanhangsanpassa teckensnitt       44         Formatera, justera och flytta text       46         Redigera och omforma text       46         Sök och ersätt       48         Stavningskontroll       49         Tillämpningsuppgift       50 <b>7 Animera</b> 51         Animeringar       51         Skapa en rörelseinterpolering       52         Skapa en rörelseinterpolering       52         Skapa en rörelseinterpolering       54         Förinställda rörelser       56         Interpolera längs en klassisk rörelsestödlinje       58                                                                                                  | Nyckelbildruta för egenskaper                  | 34       |
| Bildrutehastighet       34         Lager       35         Arbeta med lager       36         Ändra ordningsföljd på lager       36         Lageregenskaper       37         Redigera lager       37         Stödlinjelager       38         Rörelsestödlinjelager       38         Maskeringslager       39         Lagermappar       41         Tillämpningsuppgifter       42 <b>6 Text.</b> 43         Sammanhangsanpassa teckensnitt       43         Sammanhangsanpassa teckensnitt       43         Sok och ersätt       48         Stavningskontroll       49         Tillämpningsuppgift       50 <b>7 Animera</b> 51         Animeringar       54         Förinställda rörelser       56         Använda Förinställda rörelser       56         Interpolera längs en klassisk rörelsestödlinje       58                                                                                                    | Ta bort bildrutor                              | 34       |
| Lager       35         Arbeta med lager       36         Ändra ordningsföljd på lager       36         Lageregenskaper       37         Redigera lager       37         Stödlinjelager       38         Rörelsestödlinjelager       38         Maskeringslager       39         Lagermappar       41         Tillämpningsuppgifter       42 <b>6 Text.</b> 43         Sammanhangsanpassa teckensnitt       43         Sammanhangsanpassa teckensnitt       43         Sok och ersätt       46         Redigera och omforma text       46         Sök och ersätt       48         Stavningskontroll       49         Tillämpningsuppgift       50 <b>7 Animera</b> 51         Animeringar       52         Skapa en klassisk interpolering       52         Skapa en rörelseinterpolering       54         Förinställda rörelser       56         Använda Förinställda rörelser       56         Interpolera längs en klassisk rörelsestödlinje       58                                                                                                    | Bildrutehastighet                              | 34       |
| Arbeta med lager       36         Ändra ordningsföljd på lager       36         Lageregenskaper       37         Redigera lager       37         Stödlinjelager       38         Rörelsestödlinjelager       38         Maskeringslager       39         Lagermappar       41         Tillämpningsuppgifter       42 <b>6 Text.</b> 43         Sammanhangsanpassa teckensnitt       43         Sammanhangsanpassa teckensnitt       43         Sok och ersätt       46         Redigera och omforma text       46         Sök och ersätt       48         Stavningskontroll       49         Tillämpningsuppgift       50 <b>7 Animera</b> 51         Animeringar       51         Skapa en klassisk interpolering       52         Skapa en rörelseinterpolering       52         Skapa en rörelseinterpolering       54         Förinställda rörelser       56         Interpolera längs en klassisk rörelsestödlinje       58                                                                                                    | Lager                                          | 35       |
| Ändra ordningsföljd på lager                                                                                                    | Arbeta med lager                               | 36       |
| Lageregenskaper       37         Redigera lager       37         Stödlinjelager       38         Rörelsestödlinjelager       38         Maskeringslager       39         Lagermappar       41         Tillämpningsuppgifter       42 <b>6 Text</b> 43         Sammanhangsanpassa teckensnitt       43         Sammanhangsanpassa teckensnitt       43         Textinställningar       44         Formatera, justera och flytta text       46         Sök och ersätt       48         Stavningskontroll       49         Tillämpningsuppgift       50 <b>7 Animera 51</b> Animeringar       51         Skapa en klassisk interpolering       52         Skapa en rörelseinterpolering       52         Skapa en rörelseinterpolering       54         Förinställda rörelser       56         Använda Förinställda rörelser       56         Interpolera längs en klassisk rörelsestödlinje       58                                                                                                    | Ändra ordningsfölid på lager                   | 36       |
| Redigera lager       37         Stödlinjelager       38         Rörelsestödlinjelager       38         Maskeringslager       39         Lagermappar       41         Tillämpningsuppgifter       42 <b>6 Text 43</b> Sammanhangsanpassa teckensnitt       43         Sammanhangsanpassa teckensnitt       43         Textinställningar       44         Formatera, justera och flytta text       46         Redigera och omforma text       46         Sök och ersätt       48         Stavningskontroll       49         Tillämpningsuppgift       50 <b>7 Animera 51</b> Animeringar       51         Skapa en klassisk interpolering       52         Skapa en rörelseinterpolering       52         Skapa en rörelseinterpolering       54         Förinställda rörelser       56         Använda Förinställda rörelser       56         Interpolera längs en klassisk rörelsestödlinje       58                                                                                                    | Lageregenskaper                                | 37       |
| Stödlinjelager       38         Rörelsestödlinjelager       38         Maskeringslager       39         Lagermappar       41         Tillämpningsuppgifter       42 <b>6 Text 43</b> Sammanhangsanpassa teckensnitt       43         Sammanhangsanpassa teckensnitt       43         Textinställningar       44         Formatera, justera och flytta text       46         Redigera och omforma text       46         Sök och ersätt       48         Stavningskontroll       49         Tillämpningsuppgift       50 <b>7 Animera 51</b> Animeringar       51         Skapa en klassisk interpolering       52         Skapa en rörelseinterpolering       52         Skapa en rörelseinterpolering       54         Förinställda rörelser       56         Använda Förinställda rörelser       56         Interpolera längs en klassisk rörelsestödlinje       58                                                                                                    | Redigera lager                                 | 37       |
| Rörelsestödlinjelager       38         Maskeringslager       39         Lagermappar       41         Tillämpningsuppgifter       42 <b>6 Text</b> 43         Teckensnitt       43         Sammanhangsanpassa teckensnitt       43         Textinställningar       44         Formatera, justera och flytta text       46         Redigera och omforma text       46         Sök och ersätt       48         Stavningskontroll       49         Tillämpningsuppgift       50 <b>7 Animera 51</b> Skapa en klassisk interpolering       52         Skapa en rörelseinterpolering       54         Förinställda rörelser       56         Använda Förinställda rörelser       56         Interpolera längs en klassisk rörelsestödlinje       58                                                                                                    | Stödlinielager                                 | 38       |
| Maskeringslager                                                                                                    | Rörelsestödlinielager                          | 38       |
| Lagermappar                                                                                                    | Maskeringslager                                | 39       |
| Fillämpningsuppgifter       42         6 Text       43         Teckensnitt       43         Sammanhangsanpassa teckensnitt       43         Sammanhangsanpassa teckensnitt       43         Textinställningar       44         Formatera, justera och flytta text       46         Redigera och omforma text       46         Sök och ersätt       48         Stavningskontroll       49         Tillämpningsuppgift       50         7 Animera       51         Animeringar       52         Skapa en klassisk interpolering       52         Skapa en rörelseinterpolering       54         Förinställda rörelser       56         Använda Förinställda rörelser       56         Interpolera längs en klassisk rörelsestödlinje       58                                                                                                    | Lagermappar                                    | 41       |
| 6 Text                                                                                                    | Tillämnningsunngifter                          | 47       |
| 6 Text       43         Teckensnitt       43         Sammanhangsanpassa teckensnitt       43         Textinställningar       44         Formatera, justera och flytta text       46         Redigera och omforma text       46         Sök och ersätt       48         Stavningskontroll       49         Tillämpningsuppgift       50         7 Animera       51         Animeringar       51         Skapa en klassisk interpolering       52         Skapa en rörelseinterpolering       54         Förinställda rörelser       56         Använda Förinställda rörelser       56         Interpolera längs en klassisk rörelsestödlinje       58                                                                                                    | Tarat                                          |          |
| Teckensnitt       43         Sammanhangsanpassa teckensnitt       43         Textinställningar       44         Formatera, justera och flytta text       46         Redigera och omforma text       46         Sök och ersätt       48         Stavningskontroll       49         Tillämpningsuppgift       50 <b>7 Animera 51</b> Animeringar       51         Skapa en klassisk interpolering       52         Skapa en rörelseinterpolering       54         Förinställda rörelser       56         Använda Förinställda rörelser       56         Interpolera längs en klassisk rörelsestödlinje       58                                                                                                    | O IEXT                                         | 43<br>42 |
| Sammannangsanpassa teckensnitt                                                                                                    |                                                | 43       |
| Textinstallningar       44         Formatera, justera och flytta text       46         Redigera och omforma text       46         Sök och ersätt       48         Stavningskontroll       49         Tillämpningsuppgift       50         7 Animera       51         Animeringar       51         Skapa en klassisk interpolering       52         Skapa en rörelseinterpolering       54         Förinställda rörelser       56         Använda Förinställda rörelser       56         Interpolera längs en klassisk rörelsestödlinje       58                                                                                                    | Sammannangsanpassa teckensnitt                 | 43       |
| Formatera, justera och flytta text       46         Redigera och omforma text       46         Sök och ersätt       48         Stavningskontroll       49         Tillämpningsuppgift       50         7 Animera       51         Animeringar       51         Skapa en klassisk interpolering       52         Skapa en rörelseinterpolering       54         Förinställda rörelser       56         Använda Förinställda rörelser       56         Interpolera längs en klassisk rörelsestödlinje       58                                                                                                    | lextinstallningar                              | 44       |
| Kedigera och omforma text       46         Sök och ersätt       48         Stavningskontroll       49         Tillämpningsuppgift       50         7 Animera       51         Animeringar       51         Skapa en klassisk interpolering       52         Skapa en rörelseinterpolering       54         Förinställda rörelser       56         Använda Förinställda rörelser       56         Interpolera längs en klassisk rörelsestödlinje       58                                                                                                    | Formatera, justera och flytta text             | 46       |
| Sok och ersatt                                                                                                    | Kedigera och omforma text                      | 46       |
| Stavningskontroll       49         Tillämpningsuppgift       50         7 Animeria       51         Animeringar       51         Skapa en klassisk interpolering       52         Skapa en rörelseinterpolering       54         Förinställda rörelser       56         Använda Förinställda rörelser       56         Interpolera längs en klassisk rörelsestödlinje       58                                                                                                    | Sok och ersatt                                 | 48       |
| 1 illämpningsuppgift       50         7 Animera       51         Animeringar       51         Skapa en klassisk interpolering       52         Skapa en rörelseinterpolering       54         Förinställda rörelser       56         Använda Förinställda rörelser       56         Interpolera längs en klassisk rörelsestödlinje       58                                                                                                    | Stavningskontroll                              | 49       |
| 7 Animera       51         Animeringar       51         Skapa en klassisk interpolering       52         Skapa en rörelseinterpolering       54         Förinställda rörelser       56         Använda Förinställda rörelser       56         Interpolera längs en klassisk rörelsestödlinje       58                                                                                                    | lillämpningsuppgift                            | 50       |
| Animeringar       51         Skapa en klassisk interpolering       52         Skapa en rörelseinterpolering       54         Förinställda rörelser       56         Använda Förinställda rörelser       56         Interpolera längs en klassisk rörelsestödlinje       58                                                                                                    | 7 Animera                                      | 51       |
| Skapa en klassisk interpolering       52         Skapa en rörelseinterpolering       54         Förinställda rörelser       56         Använda Förinställda rörelser       56         Interpolera längs en klassisk rörelsestödlinje       58                                                                                                    | Animeringar                                    | 51       |
| Skapa en rörelseinterpolering                                                                                                    | Skapa en klassisk interpolering                | 52       |
| Förinställda rörelser                                                                                                    | Skapa en rörelseinterpolering                  | 54       |
| Använda Förinställda rörelser                                                                                                    | Förinställda rörelser                          | 56       |
| Interpolera längs en klassisk rörelsestödlinje 58                                                                                                    | Använda Förinställda rörelser                  | 56       |
|                                                                                                    | Interpolera längs en klassisk rörelsestödlinje | 58       |
| Forminterpolering61                                                                                                    | Forminterpolering                              | 61       |
| Figurtins 62                                                                                                    | Figurtips                                      | 62       |

| Bild-för-bild-animering  | 63 |
|--------------------------|----|
| Lökskal                  | 64 |
| Använda lökskal          | 64 |
| Ändra visning av lökskal | 65 |
| Redigera flera bildrutor | 66 |
| Rörelseredigeraren       | 66 |
| Animera masklager        | 67 |
| Animera text             | 68 |
| Tillämpningsuppgifter    | 69 |
|                          |    |

| 8 Importera       | bilder                 | 70 |
|-------------------|------------------------|----|
| Vaktorbacarad are | ofik och hitmonografik | 70 |

|                                        | ······································ |
|----------------------------------------|----------------------------------------|
| Vektorbaserad grafik och bitmappgrafik |                                        |
| Vektorbaserad grafik                   |                                        |
| Bitmappgrafik                          |                                        |
| Filformat vid import                   | 71                                     |
| Importera Illustrator-filer            |                                        |
| Redigera importerad bild               | 74                                     |
| Kopiera och klistra in                 | 74                                     |
| Förbereda bilder för import            | 75                                     |
| Importera bitmappbilder                | 76                                     |
| Importera Photoshop-bilder             | 76                                     |
| Importera bildsekvenser                |                                        |
| Kapsla in animering                    |                                        |
| Tillämpningsuppgifter                  |                                        |
|                                        |                                        |

| 9 Knappar                               | 79 |
|-----------------------------------------|----|
| Använda befintliga knappar              | 79 |
| Skapa en egen knapp                     | 81 |
| Förändra utseendet vid olika knapplägen | 81 |
| Ändra storlek på knappen                | 82 |
| Duplicera knappsymbol                   | 82 |
| Tillämpningsuppgifter                   | 84 |

| IO Interaktivitet                     | 85  |
|---------------------------------------|-----|
| Att skapa interaktivitet              | 85  |
| Beteenden                             | 85  |
| ActionScript                          | 85  |
| Förbereda för interaktivitet          | 86  |
| Tillbaka-knapp                        | 90  |
| Andra funktioner på panelen Beteenden | 91  |
| Ladda upp en bild                     | 92  |
| Länka till webbsida                   | 93  |
| Stoppa och spela upp inbäddad film    | 94  |
| Ta bort beteende                      | 95  |
| Panelen Åtgärder                      | 96  |
| Kombinera Beteenden med Åtgärder      | 97  |
| Skapa en åtgärd som startar en film   | 99  |
| Ange parametrar på panelen Åtgärder   | 100 |
| ActionScript 3.0                      | 102 |
| Tillämpningsuppgifter                 | 102 |

| II Filter                          | 103  |
|------------------------------------|------|
| Filter i egenskapspanelen          | 103  |
| Lägga till filter                  | 104  |
| Ta bort filter                     | 104  |
| Kopiera och klistra in filter      | 105  |
| Skapa ett filterbibliotek          | 106  |
| Tillämpningsuppgifter              | 107  |
| 12 Ljud                            | 108  |
| Använda ljud                       | 108  |
| Olika slags ljud i Flash           | 109  |
| Händelseljud                       | 110  |
| Direktuppspelningsljud             | 110  |
| Ljud för mobila enheter            | 110  |
| Import av ljud                     | 110  |
| Redigera ljud                      |      |
| Knappar med ljud                   | 113  |
| Samordna ljudet med animeringen    | 114  |
| Export och komprimering av ljud    | 114  |
| Tillämpningsuppgifter              | 115  |
| 13 Mallar                          | 116  |
| Använda en mall                    | 116  |
| Skapa en egen mall                 | 116  |
| Device Central                     | 117  |
| Tillämpningsuppgift                | 119  |
| 14 Publicera Flash-filer på webber | nI20 |
| Inför publicering                  | 120  |
| Testa filmen innan publicering     | 120  |
| Arbeta med flera dokument          | 121  |
| Skapa mappar i biblioteket         | 121  |
| Visa innehållet i alla mappar      | 122  |
| Ta bort mapp eller symbol          | 122  |
| Skapa ny symbol                    | 122  |
| Publiceringsinställningar          | I23  |
| Publicera filmen                   | 127  |
| Maximera Flash-filmen              | 129  |
| Exportera filmer och bilder        | 129  |
| Exportera film                     | 129  |
| Exportera bild                     | 130  |
| Tillämpningsuppgifter              | 130  |
| Kortkommandon                      | 132  |
| Sakregister                        | 133  |
| -                                  |      |

I denna bok har vi använt svensk version av Windows 7 och Flash CS5. Om du använder andra versioner kan det se lite annorlunda ut hos dig. Har du installerat programmet på Mac, skiljer det bland annat vid filhantering och tangentkombinationer.

Till boken medföljer ett antal övningsfiler som du hämtar från vår webbplats www.docendo.se:

- 1. Starta webbläsaren, skriv www.docendo.se i adressfältet och tryck på Retur.
- 2. Skriv artikelnumret, 3075, i sökrutan och klicka på Sök.
- 3. Klicka på titeln Flash CS5 Grunder.
- 4. Klicka på filen 3075.zip högst upp på sidan.
- 5. Klicka på Spara för att spara filen på din dator.
- 6. Välj var du vill spara filen, exempelvis på skrivbordet, och klicka på Spara.
- 7. När filen har hämtats stänger du dialogrutan och avslutar webbläsaren.
- 8. Om du har valt att spara filen på skrivbordet visas den som en ikon med namnet 3075. Dubbelklicka på ikonen för att packa upp filerna till lämplig mapp på din hårddisk.

Copyright © Docendo AB

Detta verk är skyddat av upphovsrättslagen. Kopiering, utöver lärares rätt att kopiera för undervisningsbruk enligt BONUS-avtal är förbjuden. BONUS-avtal tecknas mellan upphovsrättsorganisationer och huvudman för utbildningsanordnare, exempelvis kommuner/universitet.

Våra böcker och tillhörande produkter är noggrant kontrollerade, men det är ändå möjligt att fel kan förekomma. Vi tar gärna emot förbättringsförslag.

Produkt- och producentnamnen som används i boken är ägarens varumärken eller registrerade varumärken.

Tryckeri: Fälth & Hässler, Sverige 2010 Första upplagan, första tryckningen

ISBN: 978-91-7207-923-6 Artikelnummer: 3075

Författare: Christian Sjögreen

Omslag: Malina Andrén

# 1 Inledning

Med Flash kan du skapa filmer som kan bestå av objekt, rörelser, länkar, text och script. Filmer som du skapar med programmet är interaktiv vektorgrafik och animeringar. Du skapar en film i Flash antingen genom att rita själv eller genom att importera objekt som du sedan ordnar på scenen som är namnet på den huvudsakliga arbetsytan i Flash. Sedan kombinerar du objekten med effekter och till exempel kod som samverkar med tidslinjen och fungerar som filmens motor. När ditt dokument är färdigt kan du exportera det till en Flash Player-film förenad med ett HTML-dokument och föra över det till en webbserver.

## Adobe Flash Player

För att kunna se en Flash-film i webbläsaren måste du ha programmet Flash Player installerat. Antingen följer det med webbläsaren eller så kan du ladda ner det från www.adobe.se. De senaste versionerna av till exempel Internet Explorer eller Firefox brukar vara uppdaterade med Flash-spelare. Om du behöver den senaste versionen av Flash Player för att ta del av innehållet på en webbsida brukar det anges på webbsidan, ofta med länkar så att du kan ladda ner programmet direkt.

## Utbildningsmaterialet

Flash framstår i början som ett komplicerat program med många inställningar och funktioner. Att du sitter med den här boken framför dig innebär att du antagit utmaningen att lära dig programmet trots allt. När du arbetar med detta kursmaterial kan det ibland uppstå situationer där utseendet på din skärm inte stämmer överens med utseendet i boken. Det kan bero på att minsta förändring av inställningarna kan få stora konsekvenser. För att få nytta av boken behöver du ha viss datorvana, tålamod, noggrannhet och en vilja att själv utforska programmets möjligheter.

# 2 Arbetsytan

## Starta programmet och öppna en fil

### Starta Flash

1. Starta Flash genom att klicka (eller dubbelklicka) på programmets ikon på skrivbordet eller gå via **Start**-menyn, **Alla program** och klicka på **Adobe Flash CS5** i listan som visas.

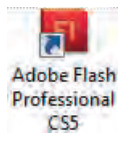

#### Välkomstskärmen

När Flash CS5 startas för första gången visas en ruta som kallas Välkomstskärm. Den fungerar som en samlingsplats bland annat för genvägar till vanliga aktiviteter och filer som du har använt tidigare.

Under Skapa från mall hittar du färdigutformade projekt, och under Skapa ny skapar du en ny Flash-fil.

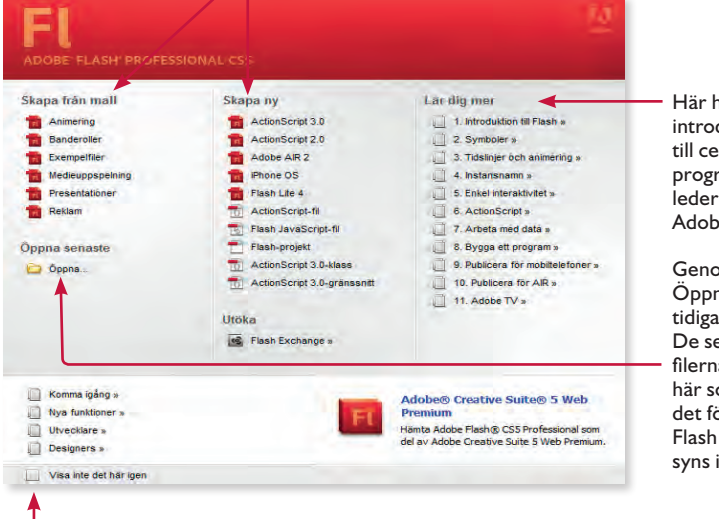

Här hittar du olika introduktionsavsnitt till centrala delar i programmet. Länkarna leder till webbsidor på Adobes hemsida.

Genom att klicka på Öppna kan du öppna tidigare sparade filer. De senast använda filerna ligger också här som genvägar. (Är det första gången som Flash CS5 används syns inga genvägar.)

Klicka här om du inte vill visa välkomstskärmen i fortsättningen.

Du kan välja att inte visa välkomstskärmen i fortsättningen genom att avaktiverat den via rutan längst ned till vänster, se ovan. Du aktiverar den igen via **Redigera, Inställningar** och **Allmänt** där du väljer **Välkomstskärm** efter **Vid start**, se höger.

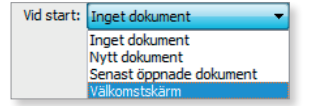

## Skapa en ny fil

Innan du kan sätta igång att arbeta med programmet ska du skapa en ny Flashfil. Det finns olika sätt att skapa en ny fil i Flash. Du kan antingen använda välkomstskärmen som visas när du startar Flash. Du kan också skapa ett nytt dokument via **Arkiv**, **Nytt** eller använda kortommandot **Ctrl** + **N**.

1. Kontrollera att Flash är startat och klicka på Arkiv, Nytt.

Nu öppnas dialogrutan **Nytt dokument**. I dialogrutan finns liknande valmöjligheter som på välkomstskärmen.

Om du markerar ett filformat i dialogrutan Nytt dokument visas en förklaring av filformatet i rutan under Beskrivning.

Du kan välja mellan filformat som **ActionScript 3.0** vilket är standard i Flash CS5 eller **ActionScript 2.0**. Du kan också välja ett helt annat format eller ett Flash-projekt. Valet av filformat beror på vad du vill göra.

| manar                                                                                                    | 2010/02/02                                                                                                    |
|----------------------------------------------------------------------------------------------------|----------------------------------------------------------------------------------------------------|
| ActionScript 3.0       ActionScript 2.0       Adobe AIR 2       Phone OS       Flash Lite 4       Adobe Device Central       ActionScript 3.0-Idass       ActionScript 3.0-gränssnitt       ActionScript 3.0-gränssnitt       ActionScript 4.0-munikationsfil       Flash JavaScript-fil       Flash -projekt | Beskrivning:<br>Skapa en ny FLA-fil (*,fia) i Flash-dokumentfönstret.<br>Publiceringsinställningarna ställs in för ActionScript 3.0,<br>Använd FLA-filer för att ställa in media och struktur för<br>SWF-filer som publiceras för Adobe Flash Player. |

| Filformat                                    | Filändelse | Användning                                       |
|----------------------------------------------|------------|--------------------------------------------------|
| ActionScript 3 eller 2                       | .fla       | För filer som ska visas i Adobe Flash Player.    |
| ActionScript 3.0-klass/Action-<br>Script-fil | .as        | Extern fil för scriptspråket som styr händelser. |
| Flash JavaScript-fil                         | .jsfl      | Extern fil för Java-anpassat scriptspråk.        |
| Flash-Projekt                                | .flp       | En projektfil som samlar relaterade Flashfiler.  |

2. Markera ActionScript 3.0 och klicka på OK.

| Arkiv Rediger | a Visa Infoga Andra Ter | t Kommandon, Kontroll Fel | sák Fanster Hjálp I | Grundläggande *                                                                                                    |                                                                                                    |
|---------------|-------------------------|---------------------------|---------------------|----------------------------------------------------------------------------------------------------|----------------------------------------------------------------------------------------------------|
| Scen 1        |                         |                           |                     | Antes     Antes     A | Tennitizer Bauer  Tennitizer Bauer  Fill Schutzer  Sodia: Maih Rinye IS  Sodia: Maih Rinye IS  Sodia: Sandongel SS  Variation Statement SS  Sodia: Statement SS  Sodia: Statement SS  Sodia: Statement SS  Sodia: Statement SS  Sodia: SS  Sodia: SS  Sodia: SS  Sodia: SS  Sodia: SS  Sodia: SS  Sodia: SS  Sodia: SS  SS  SS  SS  SS  SS  SS  SS  SS  SS |
|               | 5 10 15                 | 20 25 30 35 4             | 0 45 50 55          | 5<br>17                                                                                                    |                                                                                                    |

## Översikt över programfönstret

a. Namnflik, b. Menyrad, c. Scen, d. Monteringsbord/klippbord, e. Arbetsyteväxlaren, f. Panelen Egenskaper, g. Sökruta, h. fliken Bibliotek, i. CS Live, j. Verktygspanelen k. Lager, I. Panelen Tidslinje, m. Paneldockan.

### Menyrad och namnflik

Högst upp i programfönstret finns menyraden. Menyerna indikerar vilken typ av kommandon som finns på dem.

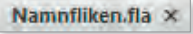

Under menyraden visas namnlisten för den Flash-fil som du arbetar med för tillfället. Du kan även stänga en fil genom att klicka på stängkrysset i namnlisten.

#### Scenen

Det är på scenen som du utför arbetet med att arrangera, redigera och animera bilder och grafik som sedan ska visas i Flash Player. Du redigerar grafik på scenen genom att antingen rita direkt på scenen i programmet eller importera grafik från andra program. Det du ser på scenen representerar en "filmsekvens" eller en så kallad *bildruta*. Flash delar in filmsekvenser i bildrutor på en tidslinje som i standardläget är dockad längst ner i programfönstret. För att underlätta redigeringen på scenen kan du via menyn **Visa** ta fram linjaler, stödlinjer och rutnät på scenen. För att zooma in eller ut ändrar du scenens förstoringsnivå via rullningslisten till vänster ovanför scenen och väljer visningsläge eller zoomnivå i procent. Du kan även zooma med verktyget **Zooma** eller via **Visa**-menyn.

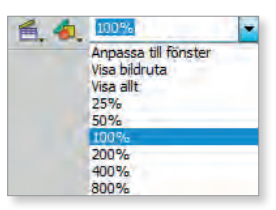

## Tidslinjen

På tidslinjen placerar, ordnar och styr du bildrutor och den följd som de ska spelas upp på scenen. Du använder *spelhuvudet* för att visa och spela upp ett bildruteintervall. När ett bildruteintervall spelas upp flyttas spelhuvudet över tidslinjen i en hastighet som mäts i bildpunkter per sekund och förkortas *fps* (engelskans *frames per second*). Du styr spelhuvudet antingen genom att klicka och dra det över tidslinjen eller genom att välja något av alternativen i **Kontroll**-menyn.

Om tidslinjen inte visas tar du fram den igen via Fönster, Tidslinje. Obs! Bry dig inte om Rörelseredigeraren för tillfället. Den kommer att behandlas senare i materialet.

I standardläget är tidslinjen dockad längst ner i programfönstret. Du kan flytta, docka eller göra tidslinjen till en flytande panel genom att klicka och dra den från nuvarande dockning. På tidslinjen finns också en lagerpanel med ytterligare möjligheter att styra hur bildrutor ska visas.

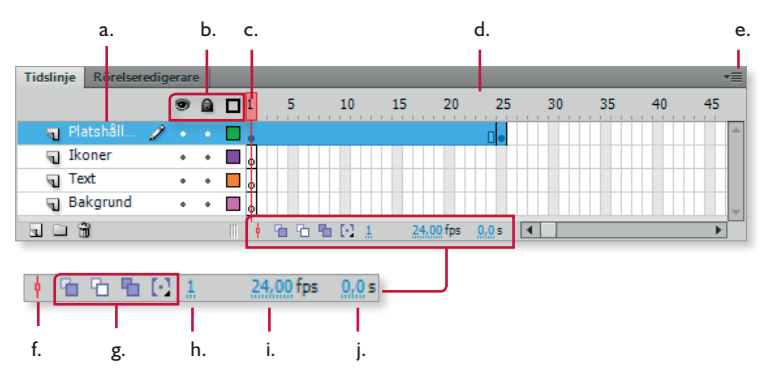

a. Lager, b. Visa/dölj, Lås och Konturläge för lager, c. Spelhuvud d. Sidhuvud på tidslinjen, e. Panelmenyn, f. Knappen Bläddra till spelhuvud, g. Lökskalsknappar, h. Visar aktuell bildruta, i. Visar bildrutehastigheten, j. Visar förfluten (uppspelad) tid.

#### Lager

I tidslinjen sammanställer du animeringar och anger vid vilken tidpunkt något ska ske. Till vänster om tidslinjen samlar du de olika elementen (bilder, musik och filmsnuttar) som ingår i en animering, i olika lager.

| Tidslinje Rörelseredigerare |   |   |   |  |  |
|-----------------------------|---|---|---|--|--|
|                             |   |   |   |  |  |
| Platshåll                   | 2 | • | • |  |  |
| Ikoner                      |   | * |   |  |  |
| Text                        |   |   |   |  |  |
| Bakgrund                    |   |   |   |  |  |
| 3 J 3                       |   |   |   |  |  |

Lagerpanelen

Lager i Flash fungerar, förenklat, ungefär som delar i en vanlig spelfilm, där ett lager innehåller scenografi, ett annat musik och där några lager består av skådespelare. Slutresultatet, filmen, beror på innehållet i de olika lagren samt hur de används och kombineras. Du placerar objekt i olika lager för att du ska kunna redigera dem separat utan att samtidigt påverka andra objekt. Det kan också underlätta att namnge varje lager.

#### Paneler

En panel i Flash är en "yta" som innehåller kommandon och inställningar för de objekt som du arbetar med på scenen. Tidslinjen är exempel på en sådan panel. Det finns ett stort antal paneler i Flash och dessa öppnas via menyn **Fönster**.

> l paneldockan till höger finns paneler som Egenskaper och Bibliotek. Det är även möjligt att docka fler paneler till paneldockan och minimera dessa som visas i bilden till höger.

Via panelerna visar, ordnar och förändrar du objekt färger, text, förekomster, bildrutor och scener. För att docka en panel, till en annan, drar du in den i en befintlig paneldocka och släpper

den precis på kanten. En blå lodrät linje markerar var du kan docka en ny panel till en befintlig paneldocka. Det går även att minimera paneler till ikoner med pilen högst upp till höger i paneldockan, där kan du även välja alternativet **Utöka paneler**:

#### Arbetsyteväxlaren

Med den så kallade *arbetsyteväxlaren* anpassar du snabbt arbetsytan ändamålsenligt. Arbetyteväxlaren finns till höger i menyraden och innehåller ett flertal förinställda paneluppsättningar, avvägda för olika arbetsområden i Flash. Den förvalda arbetsytan i programmet heter **Grundläggande**. Om du väljer **Ny arbetsyta** i arbetsyteväxlaren kan du skapa och spara din egen arbetsyta med de paneler och de verktyg som bäst passar ditt sätt att arbeta.

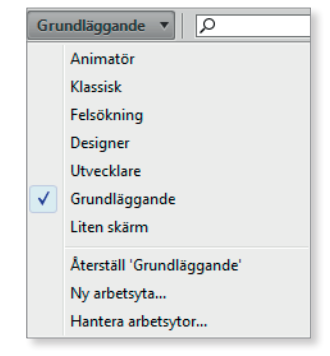

Egenskaper 3 Form m V POSITION OCH STORLEK 12 X: 255,70 Y: 180,70 0 0 B: 71,50 H: 71,50 V FYLLNING OCH LINJE 同 3 Ramlinje: 1.00 -4 Stills 🔹 🔲 Linieutjämning Skala:

> Vill du dölja alla paneler på arbetsytan använder du F4, samma tangent gäller för att visa alla paneler.

## FLASH CS5 GRUNDER

Flash är ett program för att skapa animeringar, film, interaktivitet och webbsidor. Med bokens hjälp lotsas du igenom programmets olika användningsområden och du arbetar med symboler, bibliotek, lager och mallar. I boken lär du dig också skillnaderna mellan vektoroch bitmapps-grafik, hur du skapar knappar samt hur du publicerar en Flash-fil på webben. Du kommer också att få förståelse för hur du ritar och importerar objekt, använder effekter samt arbetar med ljud. Boken kan användas för både pc och Mac.

I boken varvas teoridelar med steg för steg-beskrivningar som är lätta att följa. I tillämpningsuppgifterna får du arbeta självständigt och pröva dina nyvunna kunskaper. Övningsfilerna till boken laddar du ner utan kostnad från vår webbplats www.docendo.se.

Vår serie På rätt kurs är grund- och fördjupningsböcker där du genom att följa instruktioner lär dig viktiga funktioner i programmen. Teoridelar och övningar är sammanvävda och böckerna fungerar både för lärarledd undervisning och självstudier.

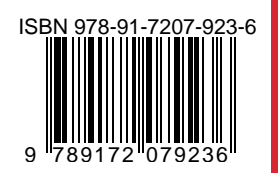

## DOCONDO